## 上海音乐学院"云课堂"平台系统学生使用手册

1、直录播平台登陆:通过网络,建议采用谷歌浏览器,输入 courses.shcmusic.edu.cn

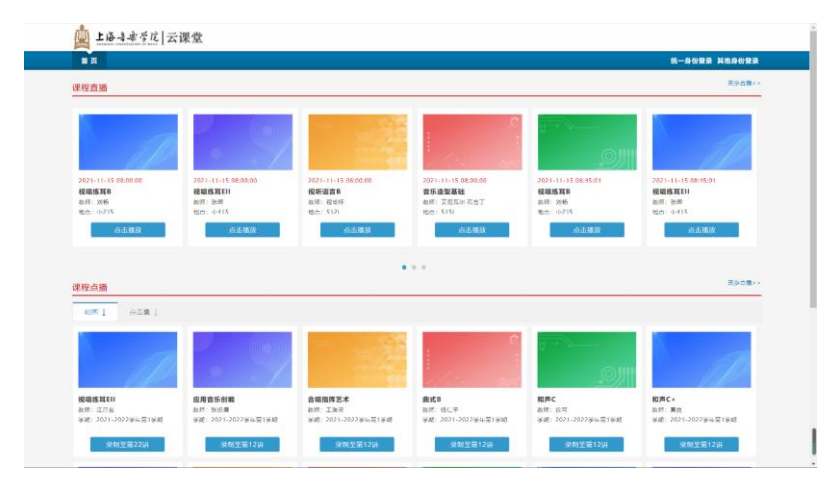

点击"统一身份登录"按钮,师生可通过学校统一身份验证的账号和密码登录进入系统

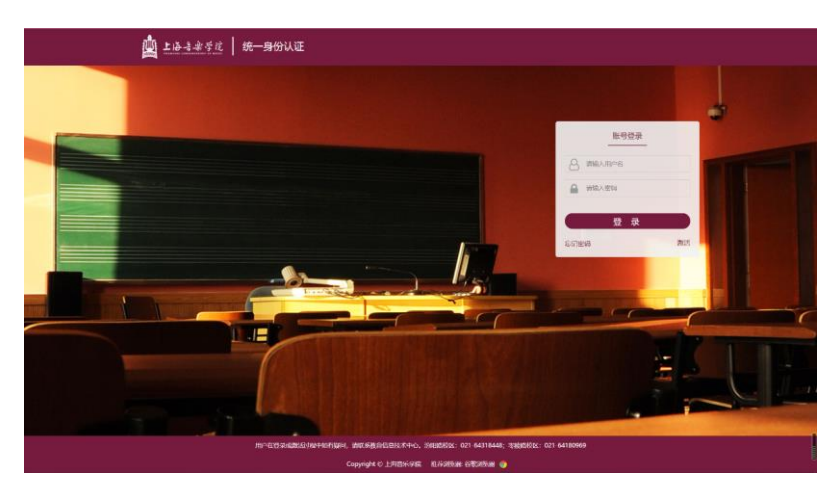

登录成功界面: 红色框的的地方为学生姓名

| 201-11-15 06:00:00     201-11-15 06:00:00     201-11-15 06:00:00     201-11-15 06:00:00     201-11-15 06:00:00     201-11-15 06:00:00     201-11-15 06:00:00     201-11-15 06:00:00     201-11-15 06:00:00     201-11-15 06:00:00     201-11-15 06:00:00     201-11-15 06:00:00     201-11-15 06:00:00     201-11-15 06:00:00     201-11-15 06:00:00     201-11-15 06:00:00     201-11-15 06:00:00     201-11-15 06:00:00     201-11-15 06:00:00     201-11-15 06:00:00     201-11-15 06:00:00     201-11-15 06:00:00     201-11-15 06:00:00     201-11-15 06:00:00     201-11-15 06:00:00     201-11-15 06:00:00     201-11-15 06:00:00     201-11-15 06:00:00     201-11-15 06:00:00     201-11-15 06:00:00     201-11-15 06:00:00     201-11-15 06:00:00     201-11-15 06:00:00     201-11-15 06:00:00     201-11-15 06:00:00     201-11-15 06:00:00     201-11-15 06:00:00     201-11-15 06:00:00     2 | 224-11-15 00/45:01<br><b>建造石口</b><br>32 - 1415<br><u>在市市休</u> |
|----------------------------------------------------------------------------------------------------|---------------------------------------------------------------|
| • • • •                                                                                                    |                                                               |
|                                                                                                    | 20,5*7.0 mB                                                   |
|                                                                                                    |                                                               |
|                                                                                                    | T                                                             |
| 現職議業111  の用意気粉積 合規指揮艺术 角式 角式 の 和売 の 和売 の の  の の の の の の の の の の の の の の の の の の の の の の の の の の の の の の の の の の の の の の                                                                                                    | <b>声C+</b><br>術:夏良<br>趙:2021-2022学4至1学問                       |

2、学生可通过点击个人信息的下拉列表,查看我的收藏,我的视频,以及课表信息,同时可进入个人空间,查看课表和退出登录等操作。

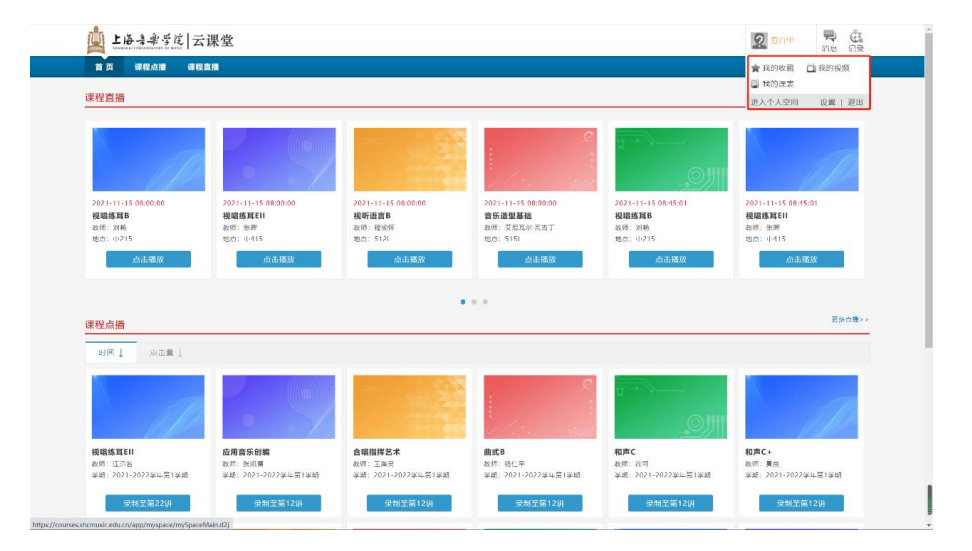

3、学生可以看到本周的课表信息

| <u>p</u> | 上海县           | <i>車号院</i>  ∠  | 云课堂                                  |                    |                                        |                                        | $ \mathbf{g}  = -$ | me c    |
|----------|---------------|----------------|--------------------------------------|--------------------|----------------------------------------|----------------------------------------|--------------------|---------|
|          | X             | i              | *                                    |                    |                                        |                                        |                    |         |
| 1        | 人空间           | -              |                                      | Contraction of the |                                        |                                        | CONTRACTOR OF      | State - |
| 20       | 021年第一5       | 空间直头           | STORES STORES                        | 1.00               |                                        |                                        |                    |         |
|          |               | 16 M -         | N:0-                                 | am:                | 8 <b>m</b> 2                           | 星期五                                    | 起而入                | R M C   |
|          | ₩- <i>1</i> 1 |                |                                      |                    |                                        |                                        |                    |         |
|          | 9117          |                |                                      |                    | 希望数学期论(-<br>5.45-9:30<br>1005(<br>新聞   |                                        |                    |         |
|          | 98 II 19      |                | 中國傳統高乐(<br>10:00-10:45<br>514(<br>正田 |                    | 単年間で第101<br>10:00-10:45<br>10051<br>新聞 | 田田村田田11.<br>10:00-10:45<br>5121<br>府人間 |                    |         |
|          | 解四节           |                | 中國市務會乐(                              |                    | #符数学紙記(-<br>10:45-11:30<br>10051<br>新聞 | 世牙料技設计(<br>10:45-11:30<br>512L<br>向大園  |                    |         |
|          | M 25 19       |                |                                      |                    |                                        |                                        |                    |         |
| <u>ě</u> | 上海寺           | <i>聿胥定</i>   □ | 、课堂                                  |                    |                                        |                                        | 8-                 | ne d    |
|          | Y             | i              | e                                    |                    |                                        |                                        |                    | -       |
| 1        | ·人空间          | 空间首页           | 成的模拟 我的课表                            |                    | And Parts                              | No.                                    | <b>CU</b> MITON    |         |
| 20       | )21年第一句       | 開第十周           | 801### > <1-#                        | THE                |                                        |                                        |                    |         |
|          |               | -              | RM:                                  | 10001              | 42.0075                                | R85                                    | RMA                | 421012  |

 4、学生在此页面可以看到自己所选课的直播课程、点播课程。

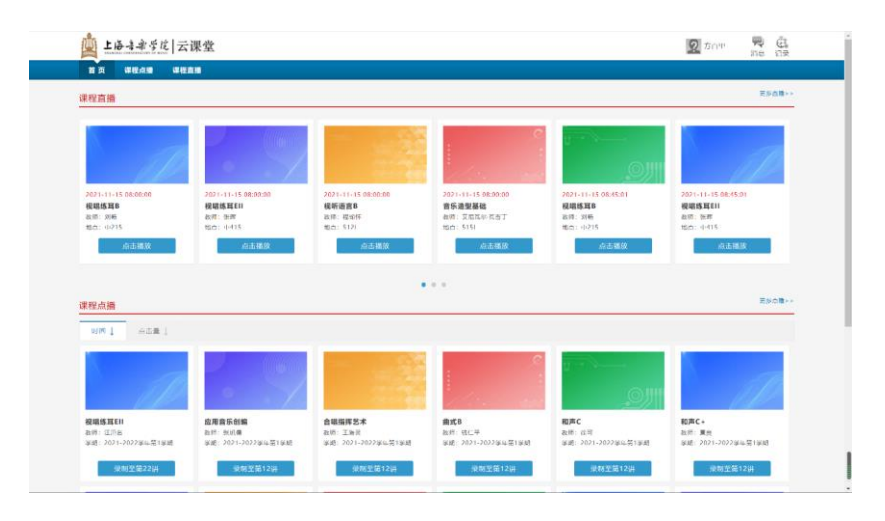

点击"更多直播"或"更多点播"按钮可进入搜索课程界面,可根据时间、课程名称或老师姓名进行搜索。

| 上海县李学院   云课堂            |                |              |                     | 5        | 50m 🗖 🗒          |
|-------------------------|----------------|--------------|---------------------|----------|------------------|
| 9896 - REAR             |                |              |                     |          |                  |
| 当時时间                    | 当你在重要把数        | 当的最有直接人致     | 历史自義資程数             |          | 5史最有百錢人次         |
| 2021 11 13 10:24:18     | U              | σ            | 0                   |          | 0                |
| 財務法課:○ 今天 ○ 私天 ● 応)     | i.             |              |                     |          |                  |
| 教师姓名:                   | / 课程名称:        | 教室名称:        | ~                   |          | 点击搜索 🔍           |
| 教室失望: 全市                | •              |              |                     |          |                  |
|                         |                |              |                     |          |                  |
|                         |                |              |                     |          | ●※10余 ♥ 図 1711   |
| 课件名称                    | жă             | <b>6</b> (14 | RH 1                | 鮮民       | K.t.             |
| (化吧/6.耳F(第113))         | ф215           | 3185         | 2021-11-15 08:00:00 | 45分0秒    | 市村市道 ④           |
| NURS称14LII(第53例)        | 0415           | 935          | 2021 11 15 08:00:00 | 45.908   | 新行血液 ③           |
| 祝听道宫8(篇9讲)              | 512L           | 程增序          | 2021-11-15 08:00:00 | 45分0秒    | 三行市道 ④           |
| 山内(四型(副(第1101))         | 5151           | 又反而分而而了      | 2021-11-15 08:00:00 | 45(2019  | 11.将查派 ④         |
| 视明机和#(第12讲)             | <b>中215</b>    | 3186         | 2021-11-15 08:45:01 | 44分52秒   | 百計四團 ③           |
| 现和项利L11(施26讲)           | <b>#415</b>    | 235          | 2021-11-15-08:45:01 | 44分59秒   | 原約血糖 ③           |
| 夜所蓝白年(第1031)            | 5121.          | 程均序          | 2021-11-15 08:45:01 | 44:25910 | 洋谷市城 ①           |
| 高乐法型基础(第120)            | 5151.          | 艾尼瓦尔瓦吉丁      | 2021-11-15 08:45:01 | 4495910  | 三将南道 ②           |
|                         |                |              | 3231 11 12 10 00 00 | as on th |                  |
| 教育心理学(第11)用)            | 1005L          | 2.54         | 20211111310.00.00   |          | 前村口場 ④           |
| 教育心理学(第11時)<br>乐課((第5時) | 10054.<br>4417 | 100          | 2021-11-15 10.00.00 | 45:9:049 | 新校直播 ④<br>百校直播 ④ |

5、课程直播界面:显示课程名称、教师、时间等信息;可进行单画面、两画面、全景画面切换; 在主画面或课件画面双击,可进行画面放大。

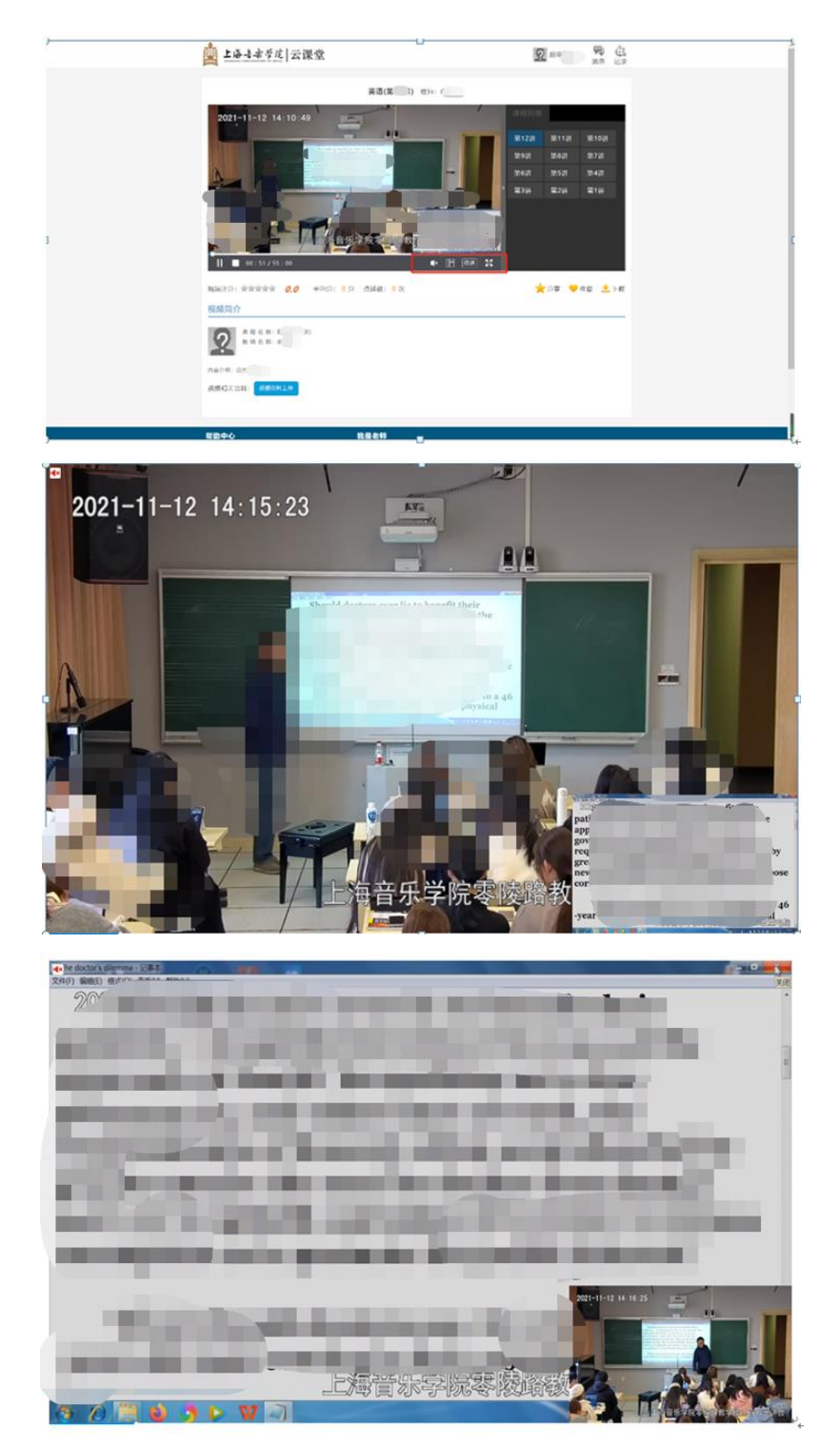

6、课程点播界面:选择某一门点播课程,即可看到此课程的所有节次课程视频,学生可以点击

任意节次观看。

| 上海                   | 📃 上语音电学范   云课堂         |                                                                                                    |         |        |       |        |               |                      |  |  |  |
|----------------------|------------------------|----------------------------------------------------------------------------------------------------|---------|--------|-------|--------|---------------|----------------------|--|--|--|
|                      |                        |                                                                                                    |         |        |       |        |               |                      |  |  |  |
| #27<br>#22%          | 1# ####/<br>#211/# #20 | 税(二 TEII)<br>約(平田): 64(03)<br>約(日本): 8(3)<br>約(日本): 6(3)<br>約(日本): 6(3)<br>(1)<br>(1)<br>(1)<br>(1)<br>(1)<br>(1)<br>(1)<br>(1)<br>(1)<br>(1 | د       | 間171H  | ₩16j4 | 篇15语   | <b>6</b> 1494 | ) (78.08)<br>(79.08) |  |  |  |
| 181204<br>1927       | 361101 36101<br>19127  | 21 212214                                                                                                    | 10.0.01 | 36.759 | 91691 | 815.94 | 82419         | (K.17)               |  |  |  |
| 精動中心<br>日本小心<br>下年小の |                        | <b>靴局老师</b><br>1911上 <b>代表学员道包</b> 天日本1<br>2015日7月21日                                                                                                    |         |        |       |        |               |                      |  |  |  |
|                      |                        |                                                                                                    |         |        |       |        |               |                      |  |  |  |